## Making a Tennis Court Booking via the MyBos website

- 1. Start up your Internet Browser (i.e. Google Chrome, Safari, Microsoft Edge, etc).
- 2. Then type into the address bar: <u>https://login.mybos.com</u>
- 3. The following webpage will appear:

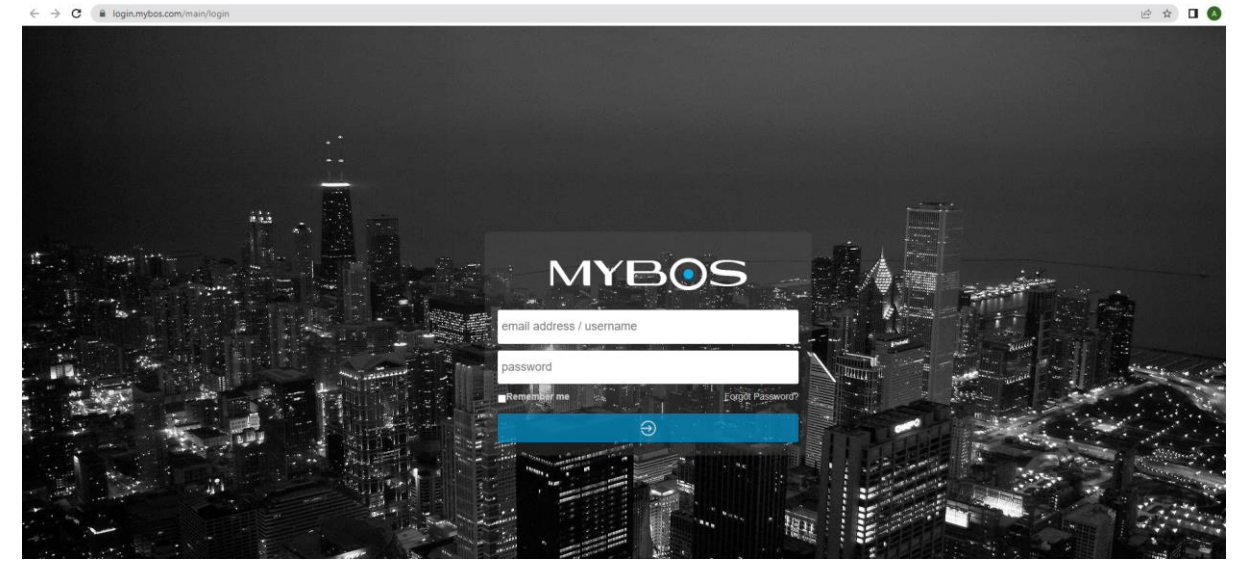

- Type in your username and password (NOTE: you must obtain this before commencing any booking).
- 5. Once you have logged in successfully, click on the **Booking** screen.

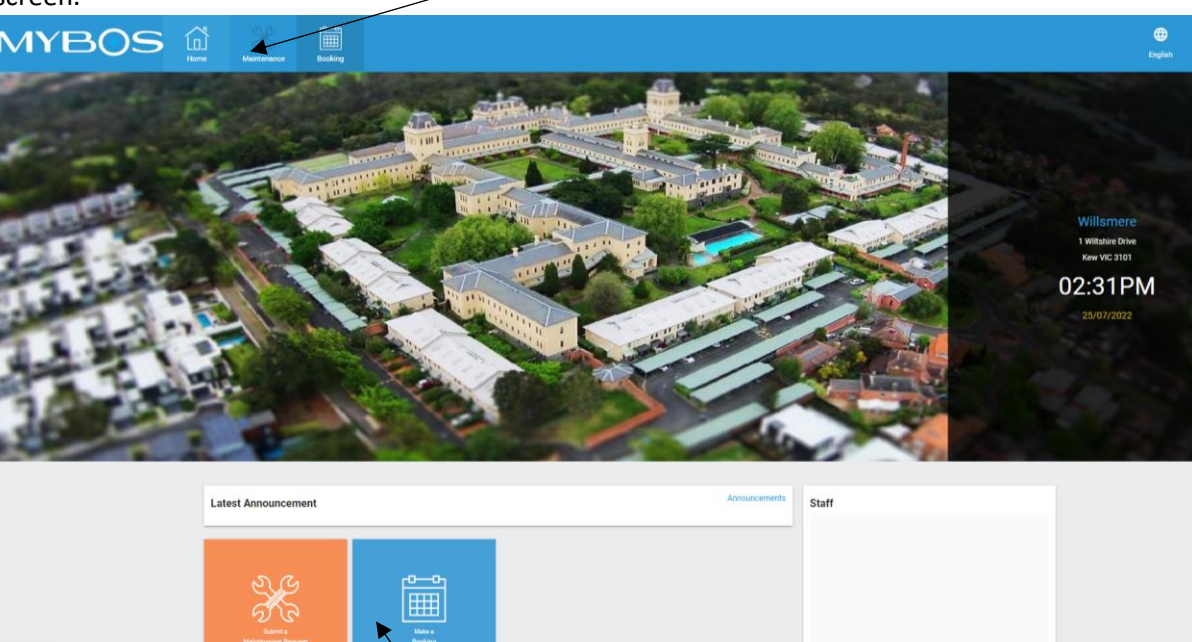

6. Alternatively, you can click on the Make a Booking icon

button located at the top of the

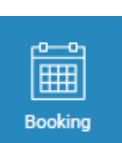

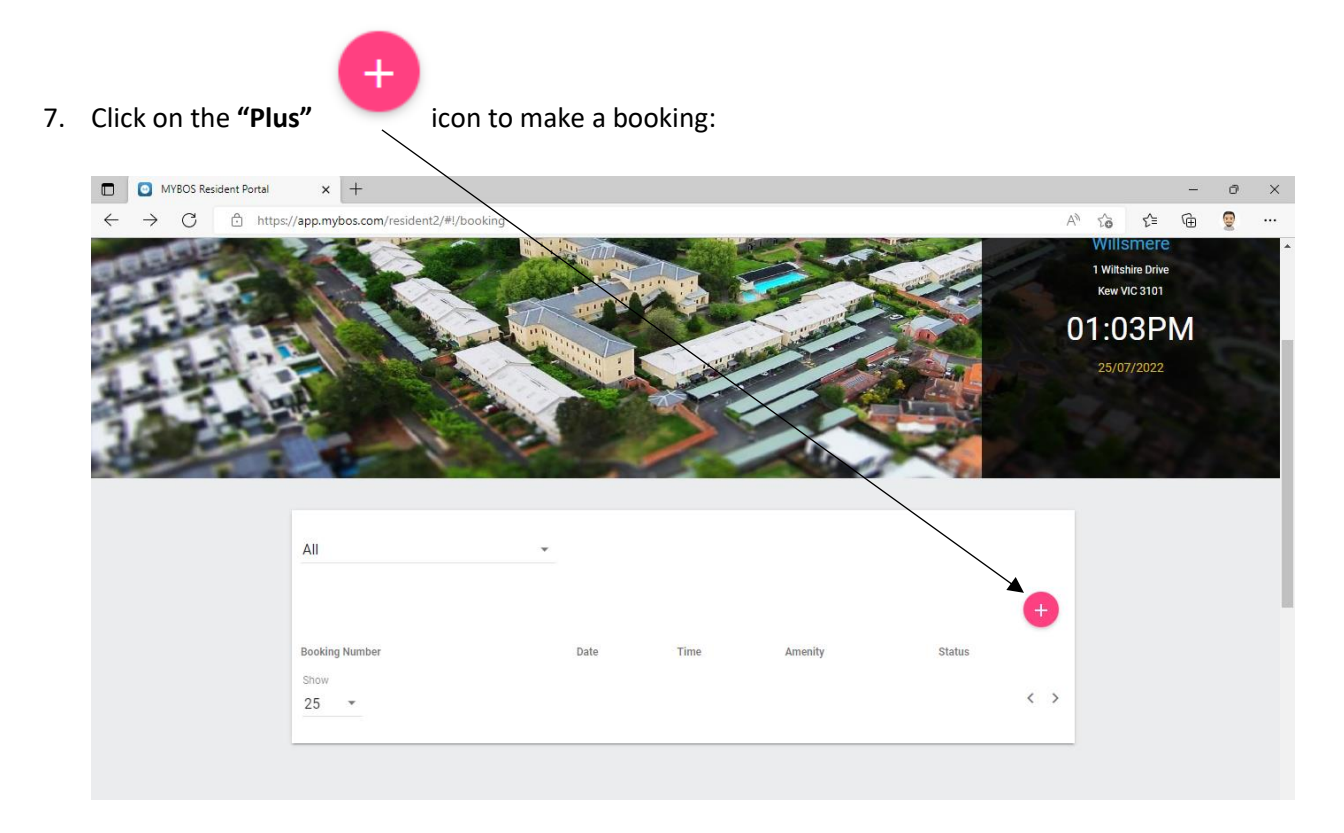

8. Then select the Amenity you wish to book. The example below has selected Tennis Court 2

 ← → C (a app.mybos.com/resident2/#//booking-new

| STEP 1 STEP | 2 STEP 3            | STEP 4 STEP 5  |  |
|-------------|---------------------|----------------|--|
| Select the  | e amenity you would | l like to book |  |
|             | Function Room       |                |  |
|             | Tennis Court1       |                |  |
|             | Tennis Court2       |                |  |
|             | Next >              |                |  |
|             |                     | L.             |  |
| -           |                     |                |  |
|             |                     |                |  |

9. Click on the **Next** button to proceed.

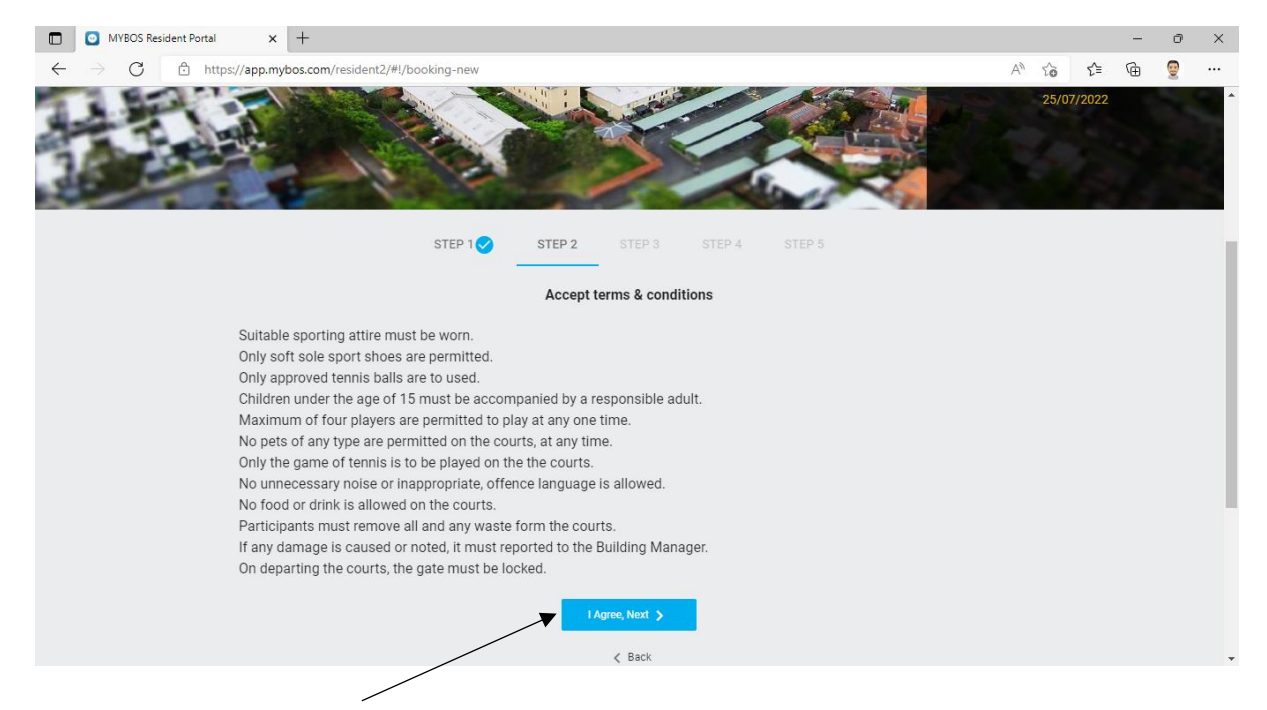

- 10. You will need to observe the terms and conditions when using the tennis courts and then click on the I Agree, Next button to proceed.
- 11. Select the date of the booking:

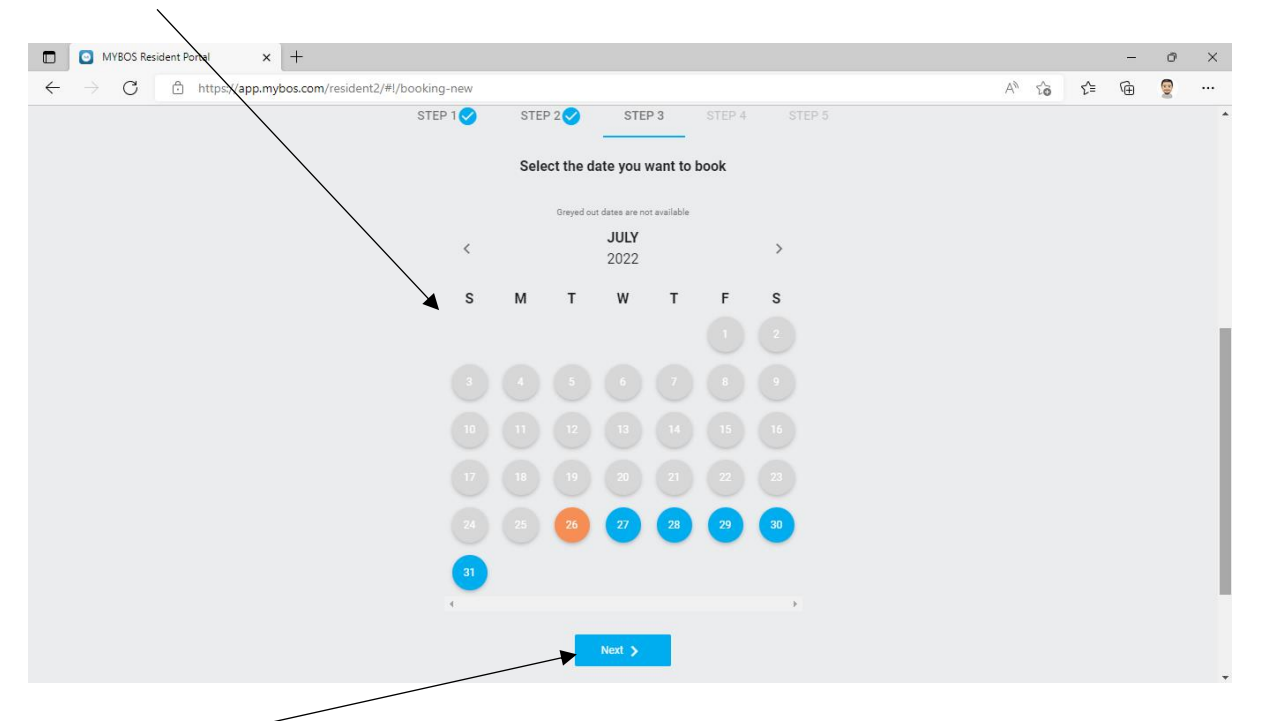

12. Then click on the **Next** button.

## 14. Select the time of the booking. Then click on the **Next** button

|                          |                      | <                   |                  |             |                 |                 |             |             |             |       |     |   |   |   |
|--------------------------|----------------------|---------------------|------------------|-------------|-----------------|-----------------|-------------|-------------|-------------|-------|-----|---|---|---|
| 🗖 🖸 M                    | YBOS Resident Portal | × +                 |                  |             |                 |                 |             |             |             |       |     | - | Ø | × |
| $\leftarrow \rightarrow$ | C 🗅 https;           | //app.mybos.com/res | ident2/#!/bookin | g-new       |                 |                 |             |             |             | A" 50 | 5∕≡ | Ē | 9 |   |
|                          |                      |                     | STEP             | 1 STE       | :P 2 🗸 S        | ТЕР 3 🕗         | STEP 4      |             |             |       |     |   |   | ^ |
|                          |                      |                     |                  | P           | lease select th | e preferred tim | ie.         |             |             |       |     |   |   |   |
|                          |                      | 07:00-08:00         | 08:00-09:00      | 09:00-10:00 | 10:00-11:00     | 11:00-12:00     | 12:00-13:00 | 13:00-14:00 | 14:00-15:00 |       |     |   |   |   |
|                          |                      |                     |                  |             | 15:00-16:00     | 16:00-17:00     |             |             |             |       |     |   |   |   |
|                          |                      |                     |                  |             | Nex             | >               |             |             |             |       |     |   |   |   |
|                          |                      |                     |                  |             | <               | Back            |             |             |             |       |     |   |   |   |
|                          |                      |                     |                  |             |                 |                 |             |             |             |       |     |   |   |   |
|                          |                      |                     |                  |             |                 |                 |             |             |             |       |     |   |   |   |
|                          |                      |                     |                  |             |                 |                 |             |             |             |       |     |   |   |   |

15. You booking will be summarised below. Click on the **Submit** button to complete.

| MYBOS Resident Portal                                 | × +                     |                |             |             |          |                  |    |   |    | - | ð | × |
|-------------------------------------------------------|-------------------------|----------------|-------------|-------------|----------|------------------|----|---|----|---|---|---|
| $\leftarrow$ $\rightarrow$ $C$ $rightarrow$ https://a | pp.mybos.com/resident2/ | #!/booking-new |             |             |          |                  | A» | ŵ | £≡ | œ | 9 |   |
|                                                       |                         | STEP 1 🧹       | STEP 2      | STEP 3 🗸    | STEP 4 🗸 | STEP 5           |    |   |    |   |   | * |
|                                                       |                         |                | Daviana     | Comulate De | akina    |                  |    |   |    |   |   |   |
|                                                       |                         |                | Review 6    | Complete Bo | oking    |                  |    |   |    |   |   |   |
|                                                       |                         |                |             |             |          |                  |    |   |    |   |   |   |
|                                                       | Your Details            |                |             |             |          | Booking Summary  |    |   |    |   |   |   |
|                                                       | First Name *            |                | Email *     |             |          | Amenity Selected |    |   |    |   |   |   |
|                                                       | John Doe                |                | johndoe@gma | ail.com     |          | Tennis Court2    |    |   |    |   |   |   |
|                                                       |                         |                |             |             |          | Date Selected    |    |   |    |   |   |   |
|                                                       | Mobile *                |                |             |             |          | 26/07/2022       |    |   |    |   |   |   |
|                                                       | +61400 123 123          |                | Home Phone  |             |          | Time Selected    |    |   |    |   |   |   |
|                                                       |                         |                |             |             |          | 16:00-17:00      |    |   |    |   |   |   |
|                                                       | Comment                 |                |             |             |          |                  |    |   |    |   |   |   |
|                                                       | Comment                 |                |             |             |          | Submit           |    |   |    |   |   |   |
|                                                       |                         |                |             |             |          |                  |    |   |    |   |   |   |
|                                                       |                         |                |             |             |          |                  |    |   |    |   |   |   |
|                                                       |                         |                |             |             |          |                  |    |   |    |   |   |   |
|                                                       |                         | <              | Back        |             |          |                  |    |   |    |   |   |   |
|                                                       |                         |                |             |             |          |                  |    |   |    |   |   |   |

16. Your booking has been completed and a confirmation email will be sent to you.

| Booking Details           |                          |                         |              |
|---------------------------|--------------------------|-------------------------|--------------|
| Booking Number<br>1174949 | Amenity<br>Tennis Court2 | Booking Date 26/07/2022 | Booking Time |
| Your Details              |                          |                         |              |
| Name                      | Email                    | Mobile                  |              |